## Library, Teaching and Learning

## Using your CASIO fx-82AU PLUS **In Statistics Mode**

### KNOW YOUR OWN CALCULATOR AND HOW IT WORKS. Do not throw away the instruction booklet.

## Contents:

- How to put your calculator into statistics mode
- Symbols and Keys
- How to enter data

Single

- Grouped
- How to access some of the required statistics
- Practice
- Using your calculator for Linear Regression

## STATISTICS MODE

To use your Casio fx-82AU PLUS calculator to carry out statistical calculations, press the

- MODE button. Notice the screen contains two options 1:COMP and 2: STAT
- 2 Press to enter STAT mode, then choose the type of calculation you want to perform.

Eg For Single-variable (1-VAR) statistics, press 1

The Stat Editor should now appear on the screen.

(**Note**: When the calculator is in statistics mode, you will see STAT at the top of the screen.)

CLEAR ANY EXISTING DATA BEFORE STARTING TO PROCESS ANY DATA. THIS DOES NOT HAPPEN SIMPLY BY TURNING THE CALCULATOR OFF !!!

## BEFORE ENTERING YOUR DATA:

Delete any previous Stat Editor contents by pressing SHIFT

then press:

1

to select the STAT menus, 3 to select the Edit menu, then 2 to <u>Delete All</u>

Note that you must have the Stat Editor display on your screen for the above to work.

## TO ENTER THE DATA

Data may be entered singly or in multiples of each score.

#### To enter data singly:

Enter each data value into a separate row of the Stat Editor, pressing = after each entry.

**Practice**: Enter: 1, 3, 3, 5, 6, 6, 6, 7, 10. *Check the display shows 9 data values.* 

If you notice you have entered a value incorrectly:

- move to the cell containing the data you want to change (press the up/down REPLAY key),
- type in the new data and press =

When you are satisfied the data is all correct, close the Stat Editor by pressing

#### ACCESSING STATISTICAL VALUES:

1

#### First make sure you have closed the Stat Editor - the display screen should be empty.

| Press | SHI |
|-------|-----|
|-------|-----|

HFT

followed by the appropriate keys for the value you require:

| for                                 | Symbol         | Keys to press | Meaning for the keys    |
|-------------------------------------|----------------|---------------|-------------------------|
| Sample size                         | n              | 4 1 =         | 4:Var 1:n               |
| Mean                                | $\overline{x}$ | 4 2 =         | 4:Var 2: $\overline{x}$ |
| Population<br>Standard<br>Deviation | $\sigma_{x}$   | 4 3 =         | 4:Var 3: $\sigma_x$     |
| Sample<br>Standard<br>Deviation     | S <sub>x</sub> | 4 4 =         | 4:Var 4: S <sub>x</sub> |

# To calculate the variance, get the s.d. and then press:

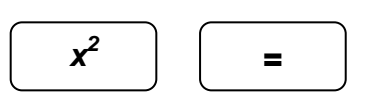

AC

For the data entered in the practice above, n = 9,  $\bar{x} = 5.22$ ,  $\sigma_x = 2.485$ ,  $s_x = 2.635$ 

and the variance,  $S_x^2 = 6.944$ 

#### To enter multiple or grouped data:

The Stat Editor can be set to display a FREQ (frequency) column beside the X (data) column:

First press the following keys: (to obtain the STAT options), MODE 3 SHIFT then press to turn the Frequency display ON. 1 Now display the Stat Editor in the **frequency format**: MODE 2 (to obtain the STAT options), to see the 1-VAR Data Display then 1 Enter all the data values, followed by all the associated frequencies: Example (Clear existing data first) To enter the data 1, 2, 2, 3, 3, 3, 4, 4, 5 using the FREQ column to specify the number of repeats for each of the values 1, 2, 3, 4, 5: a) Enter the values 1, 2, 3, 4, 5 into the X column of the Stat Editor (remember to press after each entry) = b) Press T to move the cursor to the FREQ column  $\rightarrow$ c) Enter the frequencies: 1, 2, 3, 2, 1, pressing after each entry. Obtain the sample size, sample mean and sample standard deviation for this data - see AC previous page for appropriate keys. (Remember to press to close the Stat Editor, SHIFT 1 then so you can access the STAT options.)  $(n = 9, \bar{x} = 3.0, s_{x} = 1.225)$ Practice: (Clear the Stat Editor first!)

|   | ,    |
|---|------|
| X | Freq |
| 2 | 11   |
| 3 | 12   |
| 4 | 16   |
| 5 | 15   |
| 6 | 20   |
| 7 | 17   |
| 8 | 17   |
| 9 | 12   |
|   |      |

For the data entered in the practice above,  $n = 120, \bar{x} = 5.667, \sigma_x = 2.127, s_x = 2.135$ 

#### To enter grouped data:

You enter **grouped** data in the same way as above, but you will need to find the mid point of each interval to use as your X value

#### For example

| X          | Freq |
|------------|------|
| [148, 152) | 3    |
| [152, 156) | 9    |
| [156, 160) | 13   |
| [160. 164) | 15   |
| [164, 168) | 7    |
| [168, 172) | 2    |
| [172, 176) | 1    |

Midpoints for each of these intervals are 150, 154, 158, 162, 166, 170 and 174 respectively. Using these values and the frequency for each, enter the data as shown for a frequency distribution – that is, (150,3) (154, 9), (158, 13), (162, 15), (166, 7), (170, 2) and (174, 1).

Results should be n = 50,  $\bar{x} = 159.92$ ,  $\sigma_x = 5.261$ ,  $s_x = 5.314$ 

#### **Practice:**

The following are a selection from past exam papers:

1. The following data shows the amount spent (\$) on textbooks by a random sample of 15 students.

|     | 43                             | 0                             | 105                        | 74              | 93<br>110    | 230                     | 157                                              | 89       |
|-----|--------------------------------|-------------------------------|----------------------------|-----------------|--------------|-------------------------|--------------------------------------------------|----------|
|     | 90                             | 120                           | 04                         | 99              | 110          | 123                     | 34                                               |          |
|     | a. Ca                          | Iculate the r                 | mean.                      | b.              | Calcul       | ate the va<br>Ans: \$97 | llue of <i>s</i> <sup>2</sup> .<br>7.67 and \$28 | 373.5    |
| 2.  | In a recent st<br>sample of 10 | tudy of the v<br>) weights wa | veights (kg<br>is obtained | ) of newbo<br>: | rn babies de | elivered at             | t a local hos                                    | pital, a |
|     | 3.5                            | 5 3                           | 3.5                        | 3.7             | 3.1          | 3.4                     | 1                                                |          |
|     | 4.(                            | ) 3                           | 3.4                        | 3.3             | 3.6          | 2.9                     | Э                                                |          |
|     | Calculate                      | the sample                    | mean and                   | standard        | deviation.   | Ar                      | ns: 3.44 and                                     | 10.306   |
| 3   | Use the f                      | ollowing info                 | ormation to                | answer qu       | estions (a)  | and (b):                |                                                  |          |
|     | 2.2                            | 2.7                           | 3.8                        | 4.              | .5           | 4.9                     | 8.7                                              | 9.6      |
| (a) | What is the                    | ne mean? (                    | b) Wha                     | t is the sta    | ndard devia  | tion? Ar                | ns: 5.2 and 2                                    | 2.869    |

- 4 The stem-and-leaf display below represents the number of vitamin supplements sold be a health food store in a sample of 16 days. Calculate the mean and standard deviation.
  - Stem unit = 10 1H 99 2L 0123 2H 567 3L 034 3H 568 4L 1

Ans. 28.0625; 7.289

5 Consider this frequency table:

| x | 2 | 3 | 4 | 5 | 6 | 7 | 8 | 9 | Total |
|---|---|---|---|---|---|---|---|---|-------|
| f | 7 | 5 | 4 | 4 | 0 | 5 | 4 | 1 | 30    |

Calculate the mean and variance of this distribution.

Ans. 4.7; 5.39

6 This frequency distribution was obtained by asking 300 students how many siblings each one had:

| Number of | 0 | 1  | 2   | 3  | 4  | 5  | 6 | 7 | 8 | 9 | 10 |
|-----------|---|----|-----|----|----|----|---|---|---|---|----|
| siblings  |   |    |     |    |    |    |   |   |   |   |    |
| Frequency | 9 | 53 | 128 | 56 | 31 | 12 | 4 | 4 | 2 | 0 | 1  |

Calculate the mean, variance and standard deviation.

Ans: 2.463; 2.049; 1.431

7 A survey of 100 individuals on credit-card ownership reveals that 15 have no credit cards, 38 have one only, 43 have two and four people have 3. Calculate the mean and standard deviation of the number of cards owned per person.

Ans: 1.36; 0.7852

8. An airline collects data on the number of "No shows" which is the number of people who reserve a seat but do not turn up in time for the flight.

Number of "no shows" Number of flights

| 0                                      | 68 |
|----------------------------------------|----|
| 1                                      | 17 |
| 2                                      | 6  |
| 3                                      | 3  |
| 4                                      | 0  |
| 5                                      | 1  |
| 6                                      | 1  |
| What is the mean number of "no shows"? |    |

(b) What is the standard deviation?

(a)

Ans: 0.510; 1.046

## Using your *fx-82AU PLUS* calculator for Linear Regression

For linear regression you have *pairs* of values, each pair consists of an X value and a Y value. For this section you do **not** want the Stat Editor displaying a Freq column, so make sure the FREQ display is turned off by pressing the following keys:

| SHIFT      | MODE        | ↓       | 3 (to obtain the STAT options), |              |  |  |
|------------|-------------|---------|---------------------------------|--------------|--|--|
| then press | 2 to turn t | he Freq | luency                          | display OFF. |  |  |

Put your calculator into Linear Regression mode by pressing:

2

to enter STAT mode, then

2 for Linear Regression (A+Bx)

The Stat Editor should display a column for the X values and a column for the corresponding Y values.

- Enter each of the X values, then each of the Y values into the appropriate column.
- Once the data is entered, press AC to close the Stat Editor.
- Access regression information by pressing SHIFT 1 to access the STAT menu,

followed by the appropriate keys as required:

|                                | Keys to press | Meaning of Keys        |
|--------------------------------|---------------|------------------------|
| constant, $b_o$ :              | 5 1 =         | 5: Reg 1: A            |
| gradient, $b_1$ :              | 52=           | 5: Reg 2: B            |
| correlation coefficient, $r$ : | 53=           | 5: Reg 3: r            |
| $\Sigma X^2$                   | 3 1 =         | 3: Sum 1: $\Sigma X^2$ |
| ΣΧ                             | 32=           | 3: Sum 2: ΣX           |
| $\Sigma Y^2$                   | 33=           | 3: Sum 3: ΣY           |
| ΣΥ                             | 3 4 =         | 3: Sum 4: ΣY           |
| ΣΧΥ                            | 3 5 =         | 3: Sum 5: ΣΧΥ          |

• You can also find the predicted value of Y for a given X value: eg to find the value of y when x = 10 you would use the sequence

**10** SHIFT 1 **5 5 =** 

#### Practice using your calculator for Linear Regression

#### 1 (2001 Second Semester)

A candy manufacturer wants to estimate the effect of price on sales. Six randomly selected stores sold the candy at different prices. The prices and sales are shown in the table below.

| Store | Price  | Sales |
|-------|--------|-------|
| 1     | \$1.30 | 100   |
| 2     | \$1.60 | 90    |
| 3     | \$1.80 | 90    |
| 4     | \$2.00 | 40    |
| 5     | \$2.40 | 38    |
| 6     | \$2.90 | 32    |

- (a) Calculate the linear regression coefficients  $b_0$  and  $b_1$ .
- (b) Interpret the linear equation. (c) Find sales if price is \$2.40

#### Solution:

(a)  $b_0 = 161.39, b_1 = -48.19$ . (b) Estimated sales =  $161.39 - 48.19 \times price$ .

(c) Sales = 46

 $\Sigma x = 12, \Sigma x^2 = 25.66, \Sigma y = 390, \Sigma y^2 = 30268, \Sigma xy = 700$ 

#### 2 (2003 First Semester)

(Remember to clear the previous data before starting.)

A local charity runs a regular appeal for funds. They believe that the amount raised is determined largely by the number of collectors and want to predict the amount that will be raised in their next appeal. The data from the last five appeals is as follows:

| Number of collectors | \$ Amount raised |
|----------------------|------------------|
| 31                   | 5,750            |
| 42                   | 7,402            |
| 49                   | 7,850            |
| 63                   | 8,135            |
| 72                   | 8,320            |

Calculate the linear regression coefficients  $b_0$  and  $b_1$  for this data. Interpret the linear equation.

Solution:  $b_0 = 4605.12, b_1 = 56.15$ 

 $\hat{Y} = 4605.12 + 56.15X$  That is *Estimated amount* =  $4605.12 + 56.15 \times no.collectors$ 

$$\Sigma x = 257, \Sigma x^2 = 14279, \Sigma y = 37457, \Sigma y^2 = 284875229, \Sigma xy = 1985329$$

#### 3 (2000 Second Semester)

During the 1950's, radioactive material leaked form a storage area near Hanford, Washington, into the Columbia River nearby. For nine counties downstream in Oregon, an index of exposure X was calculated (based on the distance from Hanford). Also the cancer mortality Y was calculated (deaths per 100,000 person-years, 1959 – 1964). This data is summarised as follows:

| County     | Radioactive exposure | Cancer Mortality |
|------------|----------------------|------------------|
| Clatsop    | 8.3                  | 210              |
| Columbia   | 6.4                  | 180              |
| Gilliam    | 3.4                  | 130              |
| Hood River | 3.8                  | 170              |
| Morrow     | 2.6                  | 130              |
| Portland   | 11.6                 | 210              |
| Sherman    | 1.2                  | 120              |
| Umatilla   | 2.5                  | 150              |
| Wasco      | 1.6                  | 140              |

Calculate the linear regression coefficients  $b_0$  and  $b_1$  for this data. Interpret the linear equation.

Solution:

 $b_0 = 118.45, b_1 = 9.03$ 

 $\hat{Y} = 118.45 + 9.03X$ That is, *Estimated cancer mortality* = 118.45 + 9.03 × *Radioactive exposure* 

$$\Sigma x = 41.4, \Sigma x^2 = 287.42.\Sigma y = 1440.\Sigma y^2 = 239800, \Sigma xy = 7500$$